1. Acessar o endereço: ava.bambui.ifmg.edu.br

|                                        |                                                                                                    |                                                                                                    | admin                                                                 |                                                                                                    |                                                  | Entrar                    |
|----------------------------------------|----------------------------------------------------------------------------------------------------|----------------------------------------------------------------------------------------------------|-----------------------------------------------------------------------|----------------------------------------------------------------------------------------------------|--------------------------------------------------|---------------------------|
| AVA - IFMG Ca                          | mpus Bambuí                                                                                                    |                                                                                                    |                                                                       |                                                                                                    |                                                  |                           |
| AVISOS Não há notícias para exibir     |                                                                                                    |                                                                                                    |                                                                       |                                                                                                    |                                                  | П                         |
| Bem-vindo ao Ambiente V<br>✓ IFMG Camp | irtual de Apredizagem do<br>us Bambuí                                                                                                    |                                                                                                    |                                                                       |                                                                                                    |                                                  | >                         |
| Identificação de usuário               | $\sim$                                                                                                    | Seja Bem Vindo!                                                                                                    |                                                                       |                                                                                                    |                                                  |                           |
| Senha                                  | Este é o Ambiente Virtual de Aprendizag<br>Moodle.<br>Abaixo você encontra os cursos e discip<br>por modalidade, nome do curso, períod<br>a matrícula em um curso disponibilizad<br>Caso tenha alguma dificuldade ou dúvic<br>responsável, através do e-mail: <b>moodle</b> . | gem (AVA) do IFMG Campus Bambuí<br>linas disponibilizados neste ambient<br>lo letivo, disciplina). Realizando seu l<br>o e em seguida ter acesso a uma sal<br>Ja no acesso à esse ambiente, entre<br>.bambui@ifmg.edu.br | que é disp<br>e, organiza<br>ogin nesse<br>a virtual da<br>em contato | onibilizado atravé<br>ados por categoria<br>ambiente, será po<br>disciplina ou Cur<br>o com suporte téc | s do sis<br>as (sepa<br>ossível r<br>so.<br>nico | :ema<br>radas<br>'ealizar |

- 2. Na tela inicial do site, você deve informar seu usuário e senha e clicar em Acessar (no menu destacado em vermelho na figura acima).
  - Alunos, docentes e técnicos administrativos do campus devem utilizar o mesmo usuário e senha que utilizam no sistema acadêmico meu.ifmg (Conecta – Figura abaixo) ou outro sistema do campus (ex: SEI, para técnicos administrativos).
  - Caso seja seu primeiro acesso, recomendamos que acesse primeiramente o meu.ifmg com usuário a senha inicial informada pelos administradores (Usuário: RA Senha inicial: Aluno123), altere sua senha – após a alteração aguardar o tempo de atualização do Moodle (1 hora) e acesse o sistema.

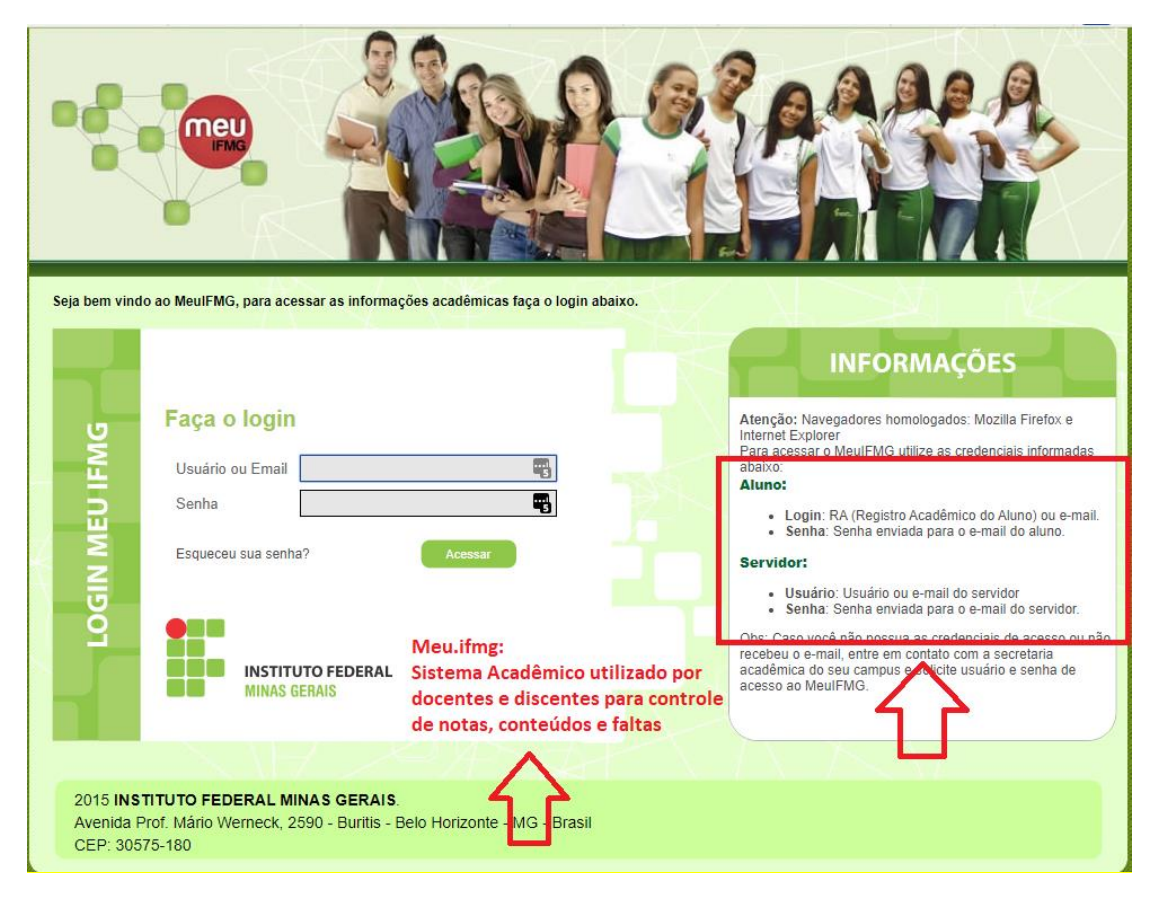

 Após realizar o login, a tela abaixo de Modificação de Perfil será exibida. Nesta tela você deve atualizar suas informações pessoais, sendo obrigatório o preenchimento de nome, sobrenome e e-mail (preencher com um e-mail válido é muito importante). Assim que preencher as informações mínimas necessárias clique em "Atualizar perfil".

|                                                                            |                              |                           |                                   | teste aluno 🔘 🗸 |
|----------------------------------------------------------------------------|------------------------------|---------------------------|-----------------------------------|-----------------|
| AVA - IFMG                                                                 | Campus Bamb                  | ouí                       |                                   |                 |
| 😭 Início 🛛 🖓 Painel 📑                                                      | Meus Cursos Site IFMG-Bambuí |                           |                                   | 查 2             |
| > Preferências > Conta de                                                  | usuário > Modificar perfil   |                           |                                   |                 |
| A Navegação                                                                | este aluno                   |                           |                                   |                 |
| <ul> <li>▲ Página inicial do site</li> <li>&gt; Páginas do sito</li> </ul> | - Geral                      |                           |                                   | Expandir tudo   |
| > Cursos                                                                   | Nome 9                       | teste                     | <b>E</b>                          |                 |
| ,                                                                          | Sobrenome 0                  | aluno                     |                                   |                 |
|                                                                            | Endereço de email 🕚          |                           |                                   |                 |
|                                                                            | Q                            |                           |                                   |                 |
|                                                                            |                              | ·<br>·<br>·               |                                   |                 |
|                                                                            |                              | Atualizar perfil Cancelar |                                   |                 |
|                                                                            |                              | Este formul               | ario contem campos obrigatórios n | narcados com 💔. |

4. Após atualizar seu perfil, a tela abaixo referente ao Painel Principal será exibida. Nesta tela inicial (chamada de Painel) você terá várias funcionalidades do Moodle disponibilizadas. Em destaque temos uma funcionalidade que é possível navegar nos cursos disponibilizados de acordo com as categorias (Modalidade de Ensino, Curso, Período Letivo, Nome do Curso).

|                                                                                                    | 👃 🗩 🛛 Teste Bambuí 💽 🗸                                                                                                    |  |  |
|----------------------------------------------------------------------------------------------------|----------------------------------------------------------------------------------------------------|--|--|
| AVA - IFMG Campus Bambuí                                                                               |                                                                                                    |  |  |
| 🗌 Início 🛛 🖓 Painel 🛛 💼 Meus Cursos 🦳 Site IFMG-Bambuí                                                 | Personalizar esta página 🛛 🗷 🥜                                                                                                    |  |  |
| AVISOS Não há notícias para exibir                                                                     | н                                                                                                    |  |  |
| 🚓 Navegação 🛛 🗖 🖵 Categorias de Cursos                                                                 | 🛗 Próximos eventos 🛛 🗆                                                                                                    |  |  |
| Be Painel           Cursos de Graduação             A Página inicial do site           Cursos Técnicos | Não há nenhum evento próximo<br>Ir para o calendário                                                                                                    |  |  |
| > Páginas do site     Cursos de Pós-Graduação       > Cursos     Formação Inicial e Continuada         | ↑ Linha do tempo                                                                                                    |  |  |
| Todos os cursos                                                                                        |                                                                                                    |  |  |
| ■ Cursos acessados recentemente                                                                        | i                                                                                                    |  |  |
|                                                                                                    | Nenhuma atividade com prazo                                                                                                    |  |  |
| Não há cursos acessados recentemente                                                                   | 🛱 Calendário 📼                                                                                                    |  |  |
|                                                                                                    | < maio 2020 >                                                                                                    |  |  |
|                                                                                                    | Dom         Seg         Ter         Qua         Qui         Sex         Sábi           3         4         5         6         7         8         9           10         11         12         13         14         15         16           17         18         19         20         21         22         23           24         25         26         27         28         29         30           31 |  |  |

- 5. Para acessar o conteúdo de um curso/disciplina no moodle é necessário que você faça a sua inscrição no mesmo. Para verificar como realizar sua inscrição em um curso acesse o tutorial "Como acessar o conteúdo de um curso, como realizar a inscrição em um curso?" disponibilizado na página inicial do site <u>ava.bambui.ifmg.edu.br</u>
- 6. Caso seja necessário o acesso a uma disciplina/curso por público externo ao Campus que não tenha usuário e senha de acesso ao meu.ifmg (Conecta), será necessário comunicação prévia do organizador do curso com os administradores do sistema moodle, para que contas manuais sejam criadas.

Dúvidas e problemas para autenticação, favor enviar e-mail para **moodle.bambui@ifmg.edu.br**, especificando nome completo, curso e outras informações que agilizem o suporte ao sistema.